## 科研选题模块使用说明

### (学生版)

#### 1.登录

可从教务处网站-网络平台-创新教学环节管理系统进入登录; 也直接登录地址: http://219.242.68.33:8080/cxcy/logout.do

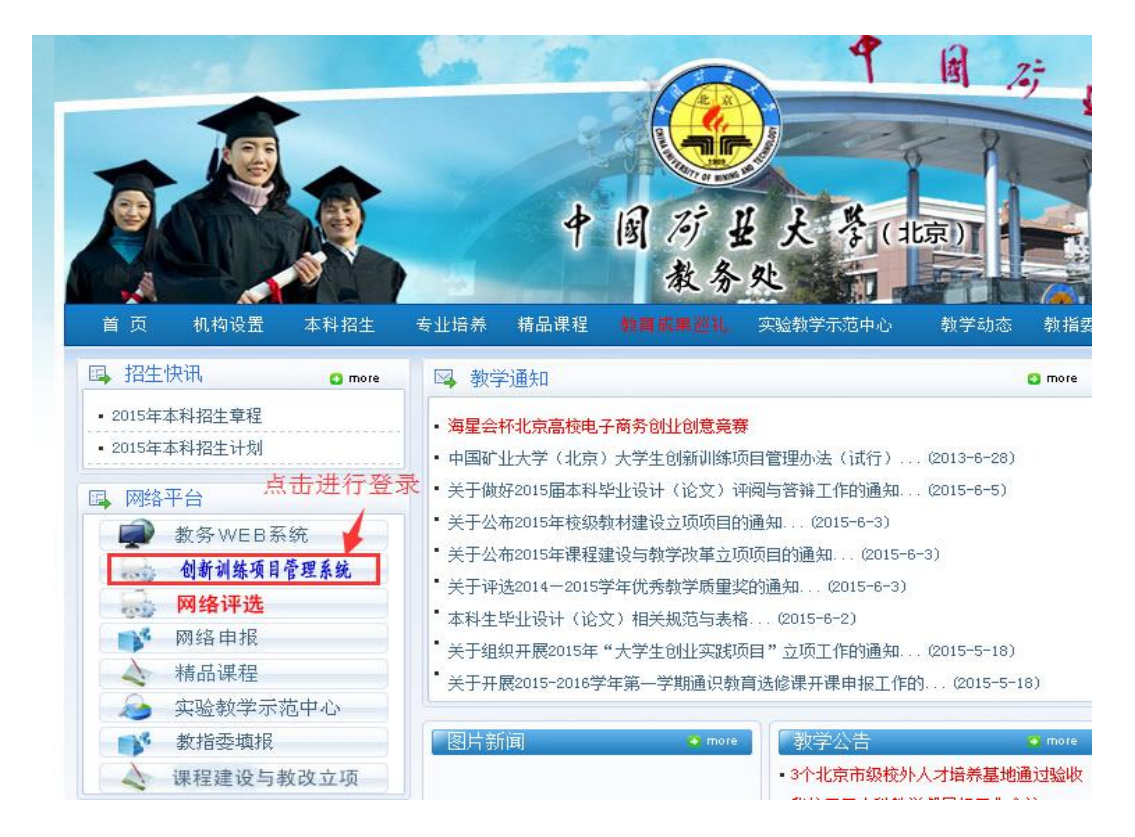

账号与教务 WEB 系统账号一致

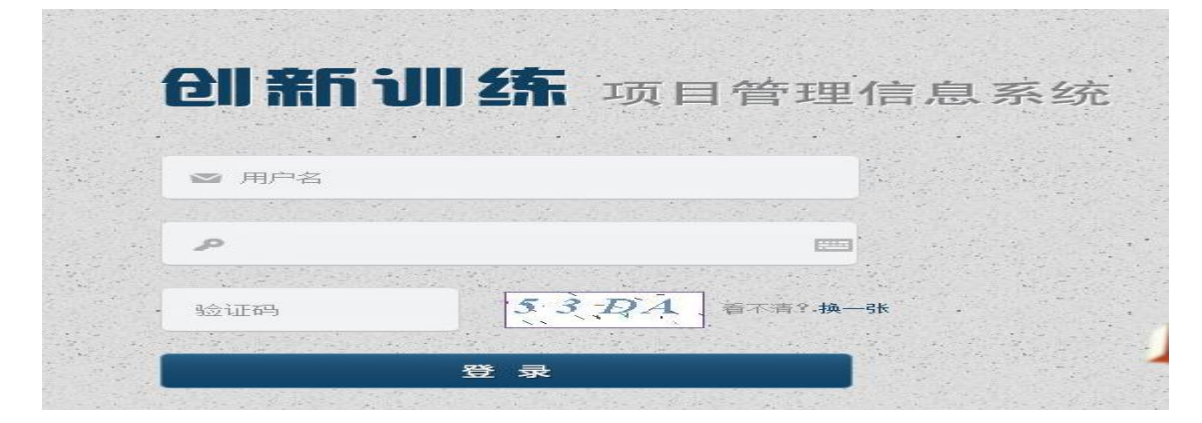

登录界面

2. 选题报告书填写(课题负责人)(提交才算完成)

| 科研选题创新训练项目     |                                                                                                    |  |  |  |  |
|----------------|----------------------------------------------------------------------------------------------------|--|--|--|--|
| ጶ 科研选题选题报告     | 当前位置: 首页 > 科研选题                                                                                                    |  |  |  |  |
|                | 料研送题列表   課題来源: 全部 课题住质: 全部 课题名称: 直 询   序号年度 課題編明 理题名称 理题来源 課題性质 度 询   1 2013 12013 0201300002 文法学院第二个科研选题 其他 基础研究 刘骏昊 王红梅 刘南斗 文法学院 近入项目流程图   共 1 条, 当前 1/1 页 1 1 1 1 1 1 1 1 1 1 1 1 1 1 1 1 1 1 1 1 1 1 1 1 1 1 1 1 1 1 1 1 1 1 1 1 1 1 1 1 1 1 1 1 1 1 1 1 1 1 1 1 1 1 1 1 1 1 1 1 1 1 1 1 1 1 1 1 1 1 1 1 1 1 1 1 1 1 1 1 1 1 1 |  |  |  |  |
| (1) 点击进入项目流程图  |                                                                                                    |  |  |  |  |
| A研洗题 assss 流程图 |                                                                                                    |  |  |  |  |
| 课题》            | 解码:K201507001 课题负责人:杜祯朱 课题性质:基础研究 申报时间:2015年03月24日                                                                                                    |  |  |  |  |
| 1<br>选题报告书(团队) | 2 3 4<br>选题报告书审核 课程总结报告(个人) 学生选题训练评价                                                                                                    |  |  |  |  |
|                | 未完成,不可操作 未完成,可操作 ご完成,不可操作 ご完成,可操作                                                                                                    |  |  |  |  |
|                | (2) 点击进入报告书填写                                                                                                    |  |  |  |  |

| 当前位    | 当前位置: 首页 > 科研选题 > 科研选题训练选题报告书 |            |             |  |  |
|--------|-------------------------------|------------|-------------|--|--|
| 全部展开填写 |                               |            | 科研选题训练选题报告书 |  |  |
| 5      | 🗎 👻 🕿 🗟 🗕                     | ➡ 保        | 存提交才完成报告书填写 |  |  |
|        | 一、基本信息                        | igodol     | <b>©</b>    |  |  |
|        | 二、课题背景                        | igodol     | <b>©</b>    |  |  |
|        | 三、课题内容和意义                     | igodol     | ◇→ 可以逐项展开填写 |  |  |
|        | 四、参考文献                        | $\bigcirc$ | <b>©</b>    |  |  |
|        |                               |            |             |  |  |
|        |                               |            |             |  |  |

(3) 展开并填写信息,保存并提交

| 创新训练顶目     | 管理信急系统               |            |            |             |
|------------|----------------------|------------|------------|-------------|
| 科研选题创新训练项目 |                      |            |            |             |
| 》科研选题选题报告  | 当前位置: 首页 > 科研选题 > 科研 | 邢选题训练递     | 题报告书       |             |
|            |                      |            |            | 科研选题训练选题报告书 |
|            | 🖢 返回 📚 全部展开 🕿        | 全部折叠       | ➡ 导出       |             |
|            | 一、基本信息               | $\bigcirc$ | $\bigcirc$ |             |
|            | 二、课题背景               | $\bigcirc$ | $\bigcirc$ |             |
|            | 三、课题内容和意义            | $\bigcirc$ | $\bigcirc$ |             |
|            | 四、参考文献               | ♥          | $\bigcirc$ |             |
|            |                      |            |            |             |
|            |                      |            |            |             |

(4) 提交后出现导出按钮, 可导出报告书

2. 个人总结报告填写(课题组每位学生)(提交才算完成)

|           |                | 科研拉起题 asss | S / 而程图    |                    |
|-----------|----------------|------------|------------|--------------------|
| 這眼是四個兩百   | 3 : K201507001 | 课题负责人:杜祯朱  | 课题性质:基础研究  | 申报时间 : 2015年03月24日 |
|           |                |            |            |                    |
|           |                |            |            |                    |
| 1         |                | 2          | 3          | 4                  |
| 选题报告书(团队) | 选题报            | 告书审核       | 课程总结报告(个人) | 学生选题训练评价           |
|           |                |            |            |                    |
|           |                |            |            |                    |
|           |                |            |            | iii 🔁 👁 🏹          |
|           | ◆ 未完成・不可操作     | ● 未完成,可操作  |            | 已完成,可操作            |

## (1) 点击进入总结报告填写

| 5 🖻                                                                                         |                            |
|---------------------------------------------------------------------------------------------|----------------------------|
|                                                                                             |                            |
| 一、学生本人对参加科研选题训练的过程、收获、体会进行总                                                                 | 结,字数2000字左右                |
| 二、格式要求,字体为仿宋,一级标题四号字,正文小四号字                                                                 | ,1.5倍行距。                   |
| 三、材料规格,用A4纸双面打印(复印),左侧装订。                                                                   |                            |
| 四、总结报告需经指导教师审阅并签字同意后方可提交学院。                                                                 |                            |
| 报告内容:                                                                                       |                            |
| HTML   107 (**   B I U ABG   X <sup>2</sup> X <sub>2</sub>   A • 109 •   20   1 = 1 =   (a) | □ p •   sans= • 16 •   ■ ■ |

(2) 填写并保存总结报告

|            |                                                                                                    | 课题测试课题总结报告                |      |
|------------|----------------------------------------------------------------------------------------------------|---------------------------|------|
|            |                                                                                                    |                           |      |
| 一、学生本人对    | 参加科研选题训练的过程、收获、你                                                                                                    | 本会进行总结,字数2000字左右          |      |
| 二、格式要求:    | 字体为仿宋,一级标题四号字,正S                                                                                                    | 乙小四号字,1.5倍行距。             |      |
| 三、材料规格:    | flA4纸双面打印(复印),左侧装i                                                                                                    | Ţ∘                        |      |
| 四、总结报告需    | 圣指导教师审阅并签字同意后方可挑                                                                                                    | 是交学院。                     |      |
| 报告内容:      |                                                                                                    |                           |      |
| нттт 🐚 🍽 В | $I  \underline{U}  ABC \mid \mathbf{x}^2 \; \mathbf{x}_2 \mid \mathbf{A} \; \mathbf{v} \;   \; \mathbf{b} \mathbf{y} \; \mathbf{v} \mid \mathbf{b} \mathbf{y} \mid \mathbf{c} \mid$ | =   =   @ □ 段落格式 ▼   字体 ▼ | 字号 • |

# (3) 提交总结报告

| 当前位置:科研选题 > 总结报告 |                 |  |  |  |
|------------------|-----------------|--|--|--|
|                  | dasdadcsd课题总结报告 |  |  |  |
| 返回  导出           |                 |  |  |  |
| sdsds            |                 |  |  |  |
|                  |                 |  |  |  |
|                  |                 |  |  |  |
|                  |                 |  |  |  |
|                  |                 |  |  |  |
|                  |                 |  |  |  |
|                  |                 |  |  |  |
|                  |                 |  |  |  |

# (4) 提交后可导出个人总结报告